# **DESTINY RESOURCE MANAGER: CHANGING THE HOME LOCATION**

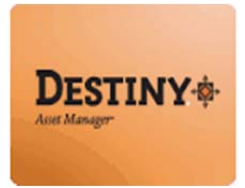

Destiny Resource Manager<sup>™</sup> allows users to change the home location of an instructional device.

In this tutorial you will learn how to:

Change the home location of a resource

Requirements:

- C PC or MAC
- A web browser such as:
  - Google Chrome
  - Internet Explorer
  - Mozilla Firefox
  - Safari
- Internet connection
- LAUSD Single-Sign on

#### **STEP 1**: Login to Destiny Manager

- 1. Open a web browser
  - Google Chrome
  - Internet Explorer
  - Mozilla Firefox
  - Safari 🛛 🧑
- 2. In the address bar type the following URL and press the "Enter" key on the keyboard:
  - <u>http://lausd.follettdestiny.com</u>
- 3. To find your school do one of the following:
  - Scroll down
  - Ctrl + F [PC] or # + F [MAC] and type the school name or location code and click on the link.

**NOTE:** Firefox search feature [PC and MAC] apprears at the bottom-left-side of the browser.

# **DESTINY RESOURCE MANAGER: CHANGING THE HOME LOCATION**

#### **STEP 2:** Getting Started

Once logged in, Destiny will default to the "Catalog" tab.

1. Click on the "Update Resources" option,

**NOTE:** Be sure that you are working under the "Individual Update" sub-tab.

- 2. Place your cursor in the "**Resource Barcode**" field and either type or scan the resource barcode number
- 3. Click on the "Select Item" field drop-down menu and select the "Home Location" option
- 4. A "**to**" field will appear, click on the drop-down menu and select a new home location from the options

**NOTE:** At the bottom of the page, you will see the "**Add Historical Note**" field. Per the CCTP group, this field will <u>ONLY</u> be used for students who are not currently showing in Destiny (e.g., new students to the District). If and when you encounter this, please input the following information into the field:

- Patron's name (Last name, First name)
- Birthdate (mm/dd/yyyy)
- Grade level (Grade 8)

Example: Doe, John, 02/20/2001, Grade 8

5. Once all the information has been entered, click on the "**Update**" button.

| u u                                                     | Jpdate Resources  |                            | -    |              |                     |              |                          |
|---------------------------------------------------------|-------------------|----------------------------|------|--------------|---------------------|--------------|--------------------------|
| Resource Search<br>Resource Lists<br>Transfer Resources | Specify informat  | ion to change and          | scal | 5<br>by code | ► Individual Update | Batch Update | How do I<br>Global Updat |
| Update Resources                                        | Resource Barcouce | CA40064                    | 2    | Update       |                     |              |                          |
|                                                         |                   | Home Location •            | to   | 20052A0302   |                     |              |                          |
|                                                         | 3                 | - Select an item field - 💌 |      |              |                     |              |                          |
|                                                         | •                 | - Select an item field - 👻 |      |              | (4)                 |              |                          |
|                                                         |                   | - Select an item field - 🔻 |      |              | $\cup$              |              |                          |
|                                                         |                   | - Select an item field - 👻 |      |              |                     |              |                          |
|                                                         |                   | - Select an item field - 🔻 |      |              |                     |              |                          |
|                                                         |                   | - Select an item field - 🔻 |      |              |                     |              |                          |
|                                                         |                   | - Select an item field - 👻 |      |              |                     |              |                          |
|                                                         |                   | - Select an item field - 🔻 |      |              |                     |              |                          |
|                                                         |                   | - Select an item field - 🝷 |      |              |                     |              |                          |
|                                                         |                   | - Select an item field - 💌 |      |              |                     |              |                          |
|                                                         |                   | - Select an item field - 👻 |      |              |                     |              |                          |
|                                                         |                   | - Select an item field - 🔻 |      |              |                     |              |                          |
|                                                         |                   | Calent on New Field        |      |              |                     |              |                          |

### **DESTINY RESOURCE MANAGER: CHANGING THE HOME LOCATION**

6. A "**Most Recently Updated**" note will appear at the bottom of the screen. To check the history and verify that the changes were made, click on the "**barcode number link**" of the resource, which will take you to the "**Resource Status**" page. You will see the update made to the "**Home Location**" and the "**Historical Notes**" field.

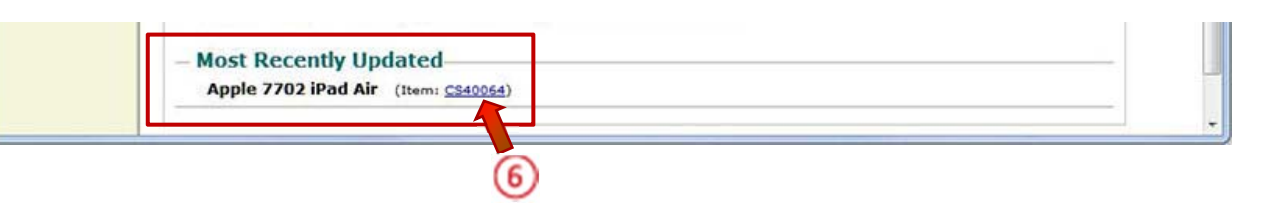

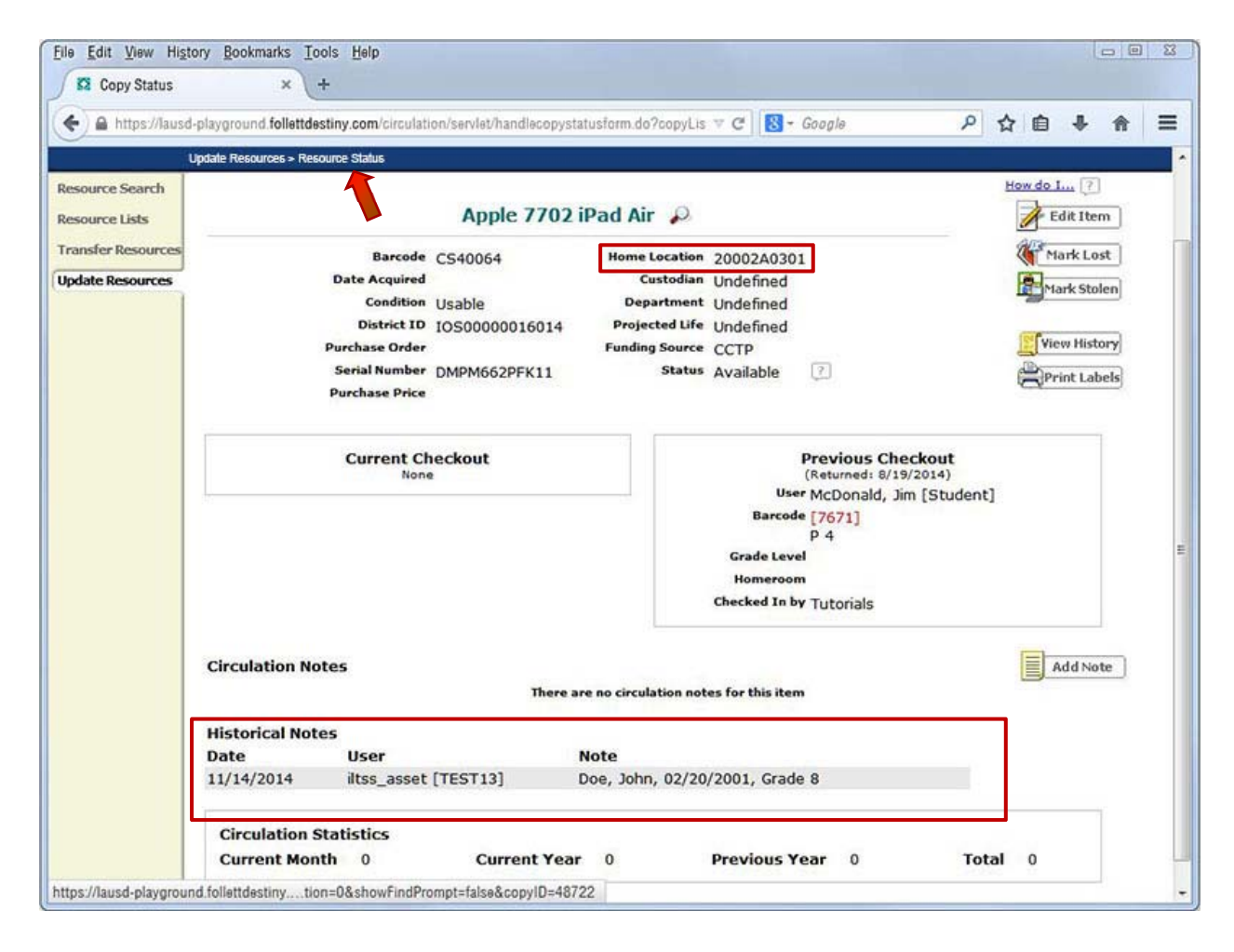